# Matlab: applications en mécanique LA207. Contrôle continu TP8

www.lmm.jussieu.fr/~hoepffner/enseignement

Les parties "Manipulations" et "Etude" de ce TP font partie du contrôle continu:

# I) Créer le repertoire:

Dans votre dossier personnel ("homes" sous linux et "dossier personnel de..." sous windows), créez un répertoire nommé:

# la207\_tp8\_groupe1

avec seulement des lettres minuscules et des "tiret-bas". Si vous n'êtes pas dans le groupe 1, remplacer 1 par 2, 3, 4 ou 5. Vous travaillerez dans ce repertoire (ce sera le répertoire courant de Matlab): il doit contenir les scripts matlab, les figures, le compte-rendu et le compte-rendu au format pdf. A la fin de la séance, ces répertoires seront récupérés pour être corrigés et notés.

# 2) Créer le compte-rendu:

Le compte-rendu comporte:

- Titre, nom des étudiants du binôme, numéros d'étudiants, groupe de TD.
- Les graphiques obtenus avec leurs différents sous-graphiques.
- Chaque graphique doit être annoté: labels sur les axes, titres, légendes. Choisissez des couleurs et symboles qui aident à la compréhension.
- Les scripts qui réalisent les opérations demandées doivent être inclus au côté des graphiques.
- Chaque graphique doit être commenté par un paragraphe de texte qui décrit ce qui est représenté et analyse les courbes.

Le compte-rendu doit satisfaire aux recommandations de la "feuille mémo" distribuée en cours.

Le sujet du TP vous sera remis après vérification de la création du bon répertoire et du compte-rendu avec titre, noms et numéros d'étudiants.

# 3) Remettre le compte-rendu sur Sakai:

Pour ce TP, le compte rendu doit être disponible dans le bon répertoire comme décrit ci-dessus, mais doit être également remis sur Sakai.

A la fin de la séance, le compte rendu doit être déposé sous format pdf sur le site Sakai du LA207 pour le devoir évalué: "compte-rendu du tp8". Un seul étudiant du binôme déposera le fichier pdf sur son compte Sakai.

Pour créer le compte-rendu au format pdf:

Sous windows:
Avec le logiciel "word". Pour exporter votre document au format pdf: dans le menu "fichier", sélectionner "imprimer". Dans la fenêtre d'impression, choisir l'imprimante: PDFprinter. Ceci crée un répertoire "PDF" dans le votre "Home"; dans ce répertoire, vous trouverez le compterendu au format pdf.
sous linux:
Avec le logiciel "openoffice". Dans le menu "fichier", sélectionner "exporter au format pdf".

Le nom de fichier du compte-rendu sera: tp6\_nom1\_nom2.pdf. Par exemple: tp6\_gerolymos\_hoepffner.pdf est un nom correct.

# Matlab: Applications en mécanique LA207. Université Pierre et Marie Curie.

www.lmm.jussieu.fr/~hoepffner/enseignement

#### TP8: Mesures d'après un film, le pendule 2.6

La caméra est un instrument scientifique irremplaçable. Tout ce que l'on voit de nos yeux, on peut le capturer avec une caméra. Pour les phénomènes 3D, il faut deux caméras: deux points-de vue, mais pour ce qui se passe plus ou moins dans un plan, une seule caméra suffit; ce sera le cas ici. Une fois que l'image est enregistrée, toute l'information est disponible, et peut être traitée avec l'ordinateur. Dans ce TP, nous allons mesurer comment la fréquence d'oscillation T d'un pendule dépend de la longueur L de ce pendule, et comparer cette mesure avec la prédiction théorique  $T = 2\pi \sqrt{(L/q)}$ .

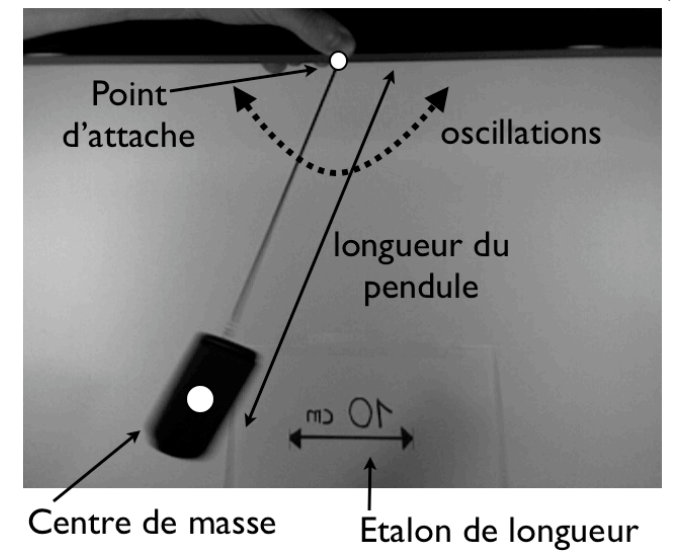

Sur l'image ci-dessus, on voit un poids qui pend au bout d'un fil noir sur fond blanc. Nous avons un étalon de longueur, 10 centimètres, qui va nous permettre d'estimer la distance L entre le centre de masse du poids et le point d'attache. Avec le film, nous allons obtenir une fonction du temps dont la fréquence d'oscillation nous renseignera sur notre pendule.

## CHAPTER 2. TP

## 2.6.1 Manipulations

Les questions de cette section ne sont pas forcément en rapport avec la partie étude. Ce sont des exercices techniques.

1. Coordonnées cylindriques et coordonnées cartésiennes. L'équation d'un cercle de rayon 1 en coordonnées cylindriques  $(r, \theta)$  est:  $r = 1, \theta \in$  $[0, 2\pi]$ . Nous voulons tracer des cercles déformés par une oscillation  $r = 1 + a \cos(p\theta), \theta \in [0, 2\pi]$ , d'amplitude a et de mode p. La transformation de chaque point en cordonnées cylindrique vers les coordonnées cartésiennes est  $x = r \cos(\theta), y = r \sin \theta$ . Pour chaque valeur de p entre 0 et 8, tracez dans 9 sous-graphiques: en rouge le cercle déformé et en noir le cercle non déformé (cercle de référence). Vous choisirez le paramètre a de sorte à avoir une amplitude de déformation similaire au schéma ci dessous. A quelle valeur de p correspond ce schéma?

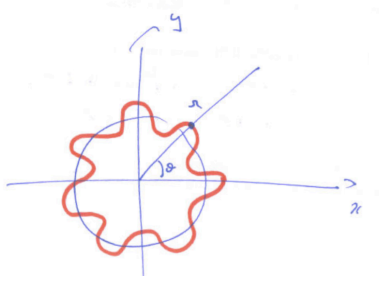

2. La commande A=rand(n,1) produit en argument de sortie un tableau A de taille (n, 1), rempli de nombres aléatoires dans l'intervalle [0, 1]selon une distribution uniforme. Ecrire une fonction qui prend en argument d'entrée le nombre n d'éléments, utilise rand pour construire un tableau de nombres aléatoires, et donne en argument de sortie le nombre d'éléments de ce tableau qui sont plus petits que 0.5. Pour ceci il est conseillé d'utiliser les opérations binaires de tableaux plutôt que des opérations binaires de scalaires.

## 2.6.2 Etude

Les fichier qui contiennent les images se trouvent sur le disque sous le format .mat. C'est un format qui permet de sauver sur le disque des variables de matlab. Il y en a deux, qui correspondent à deux longueurs de pendule: penlong.mat et pencourt.mat. Nous allons commencer par travailler sur penlong.mat. On le charge dans le workspace de matlab avec la fonction load:

### >> load penlong.mat

Vous avez maintenant une matrice dans votre workspace, m. C'est une matrice à trois dimensions, c'est à dire à trois indices. Le premier indice correspond à la position selon l'axe vertical, le second indice correspond à la position selon l'axe horizontal, et le troisième indice correspond à la position dans le temps. Par exemple, la quinzième image est le sous-tableau m(:,:,15).

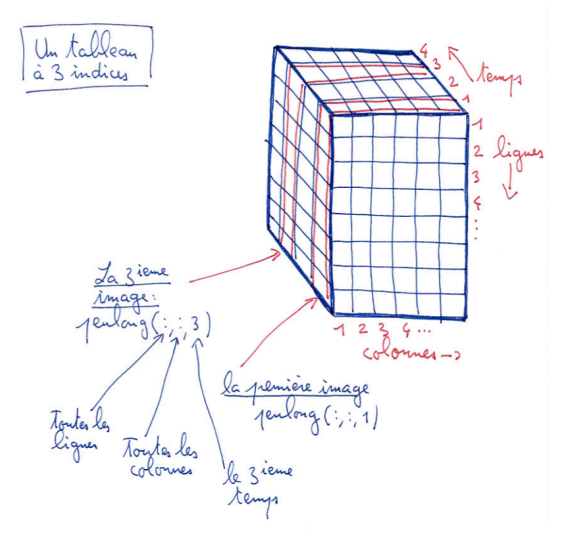

L'image est stockée dans la matrice par l'intensité des tons de gris: la valeur la plus petite du tableau correspond au noir et la valeur la plus grande du tableau correspond au blanc.

- 1. Visionner le film: chaque image individuelle se visualise avec la fonction imagesc. Ecrire un code qui fasse l'animation du film. On utilisera les commandes axis equal; axis tight pour que l'image aie le bon rapport d'aspect. Vous afficherez comme titre le numéro de l'image. Vous utiliserez la commande colormap gray de sorte à ce que l'image soit affichée en noir et blanc.
- 2. Détermination de la longueur *L* du pendule: A partir des images originales du film, en utilisant l'étalon de longueur visible, mesurez la

longueur (en mètres) entre le point d'attache et le centre de masse du pendule. Choisissez parmi les images du film une image pour laquelle cette mesure est facile (par exemple pour laquelle le fil est vertical). Utiliser pour cette mesure l'outil d'étiquetage:

3. Eclaircissement d'une sous-fenêtre: On va sélectionner dans les images une sous-fenêtre qui sera plus petite, sur laquelle nous travaillerons par la suite. On défini deux vecteurs d'indices:

selx=50:240; sely=100:280;

Pour la visualisation, remplacez le sous-tableau qui correspond à ces lignes et ces colonnes par trois fois lui-même, et visualisez de nouveau l'animation. La fenêtre sélectionnée apparaît plus claire, puisque la valeur des tons de gris est plus grande.

4. Diagramme spatio-temporel: Nous allons maintenant travailler avec la sous fenêtre de la question précédente, que l'on stocke dans le tableau f=m(selx,sely,:). Nous avons vu que le sous-tableau f(:,:,15) correspond à la quinzième image de l'animation. Par ailleurs, le sous-tableau f(100,:,:) correspond à l'évolution dans le temps de la 100ième ligne de l'image: c'est un sous tableau qui contient l'évolution selon x et t de ces pixels:

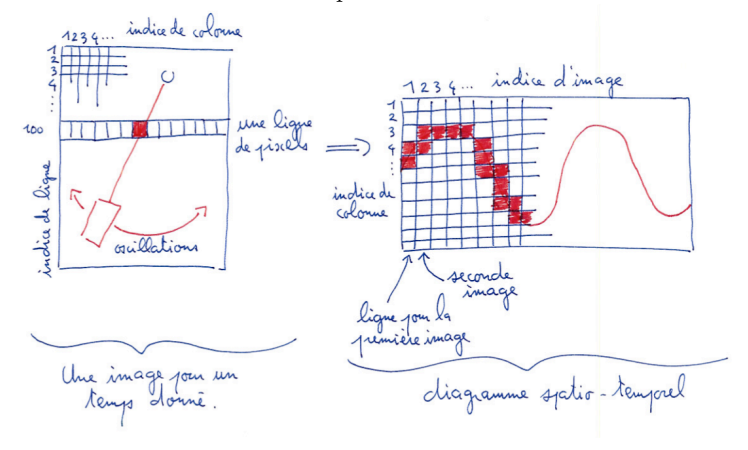

78

77

Dans trois sous-fenêtres graphiques, représenter ce diagramme spatiotemporel pour trois choix de ligne de pixels, qui correspondent donc à la corde du pendule à trois hauteurs différentes. On choisira pour la suite des questions la hauteur pour laquelle l'oscillation est la plus clairement visible.

79

Ici encore, le tableau qui vous affichez est une image en tons de gris, à tracer avec la fonction **imagesc**. Notez que la taille des matrices correspondant à cette sélection est (1,351,100), puisque nous avons sélectionné une seule valeur du premier indice. Pour éliminer le premier indice qui ne sert plus à rien, utilisez la fonction **squeeze** (tapez **help squeeze** pour comprendre comment l'utiliser).

- 5. Le vecteur temporel: Jusqu'à maintenant nous avons représenté les images avec pour indices les indices de lignes et de colonnes de pixels, et les numéros d'image. Maintenant, nous allons indicer les images avec le vrai temps pour ensuite en tirer la période d'oscillation T. Construire le vecteur tvec, sachant que le film a 100 images, et est pris avec 13 images par seconde. On prendra t = 0 pour la première image.
- 6. De l'image vers la fonction: Le diagramme spatio-temporel que nous avons obtenu aux questions précédentes est encore une image: il s'agit de tons de gris, et non de la valeur de la position de la corde du pendule. Nous allons maintenant en extraire une fonction du temps: pour chaque temps nous aurons la position de la corde dans le diagramme spatio-temporel.

Pour cela, construisez un vecteur **osc** qui a autant d'éléments que nous avons d'images. Et pour chaque temps, emmagasiner dans ce vecteur l'indice du point le plus sombre (la valeur de ton de gris la plus faible). Ce pixel le plus sombre correspond normalement au centre de la corde. Pour cela on utilisera la fonction **min**:

[val,lov]=min(vec);

ou l'argument d'entrée vec est un tableau 1D, donne dans l'argument de sortie val la valeur de l'élément le plus petit, et son indice dans l'argument de sortie loc.

Tracez maintenant le graph de **osc** en fonction du temps, on tracera avec une ligne continue et des marqueurs pour bien voir les points de

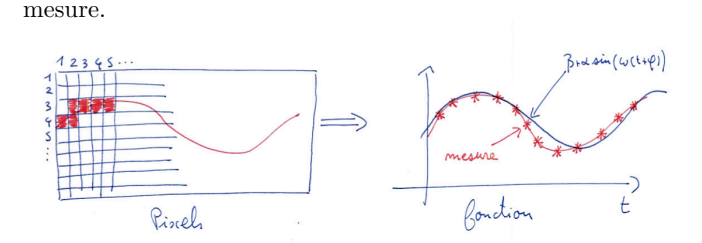

7. Comparaison avec un sinus: La théorie veux que l'oscillation obtenue soit proche d'une oscillation sinusoïdale. Nous allons vérifier cela. Superposez au graph de la question précédente la fonction

$$g(t) = \beta + \alpha \sin[\omega(t+\phi)]$$

ou  $\beta$  correspond à la valeur moyenne autour de laquelle le sinus oscille,  $\alpha$  correspond à l'amplitude de l'oscillation,  $\omega$  est la pulsation, c'est à dire  $2\pi$  divisé par la période d'oscillation, et  $\phi$  est un déphasage. Estimez les paramètres  $\beta$ ,  $\alpha$ ,  $\omega$ ,  $\phi$  qui donnent la plus grande ressemblance entre la mesure expérimentale et le sinus tracé. Ici encore, vous pouvez utiliser l'outil d'étiquetage pour mesurer la période, l'amplitude et le déphasage sur l'oscillation mesurée.

- 8. Pendule court: A partir de pencourt.mat, estimer la longueur du pendule et la période d'oscillation du pendule court. Pour cela, vous pouvez sautez des étapes par rapport à la procédure que nous avons suivie pour le pendule long.
- 9. Comparaison avec la théorie: La théorie dit que pour une faible amplitude d'oscillation, la période d'oscillation est

$$T = 2\pi \sqrt{\frac{L}{g}}$$

avec g = 9.81 l'accélération de la gravité<sup>2</sup>. Tracez le graph de la variation de T en fonction de L (puisque ici g est fixé). Superposez à ce graph, les point  $(L_1, T_1)$  et  $(L_2, T_2)$  qui correspondent à nos deux mesures expérimentales. La théorie marche-t'elle?

 $<sup>^2 {\</sup>rm Cette}$  formule est exacte pour des oscillations d'amplitude infinitésimale, et a une erreur d'environ 5% pour un angle maximum de 50°.